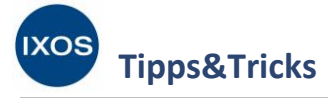

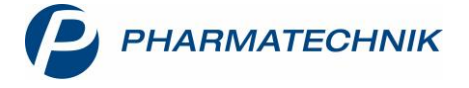

## Übergreifender Verkauf im Apothekenverbund

Wenn Ihre Apotheke in einem Verbund von nahe gelegenen Partnerapotheken arbeitet, kann dies auch für die schnelle Belieferung Ihrer Kunden von Vorteil sein. An der Kasse können Sie in Sekundenschnelle einsehen, ob ein Nachlieferartikel in einer Partnerapotheke vorrätig ist. Wenn der Ihnen fehlende Artikel in einer Verbundapotheke verfügbar ist, können Sie ihn dort reservieren lassen und den Verkaufsvorgang direkt abschließen. Der Artikel kann dann vom Kunden in der Partnerapotheke sofort abgeholt werden – das Warten auf die nächste Großhandels-Lieferung entfällt. Die beiden beteiligten Apotheken fakturieren dann die reservierte Ware nach Auflösen der Abholung untereinander.

Wie der übergreifende Verkauf in IXOS funktioniert, zeigen wir Ihnen hier.

Voraussetzung für diese Funktion ist, dass Ihre Apotheke einem IXOS Filial- und Partnerverbund von Apotheken angehört und die Funktion **Übergreifender Verkauf** zwischen Ihnen und zumindest einer Partnerapotheke freigeschaltet wurde.

## Verkauf an den Kunden

Geben Sie den gewünschten Artikel an der Kasse ein.

Bei einem Nachlieferartikel wird nun automatisch in allen Partnerapotheken, bei denen der übergreifende Verkauf aktiviert ist, der Bestand abgefragt. Wenn der Artikel in einer verbundenen Apotheke in der benötigten Stückzahl vorrätig ist, erscheint das Icon (1) (Vollständig verfügbarer Bestand) vor der Artikelbezeichnung.

| 2           | Kasse              |                                                      |                                                         |                                                   |                                             |             |           |               |              |                |    | ß L       | ₽ ?         | @ & ×           |
|-------------|--------------------|------------------------------------------------------|---------------------------------------------------------|---------------------------------------------------|---------------------------------------------|-------------|-----------|---------------|--------------|----------------|----|-----------|-------------|-----------------|
| Nor         | mal                | 6,99 €                                               | Rezept                                                  | 0,00                                              | € Privat                                    |             | 0,0       | 0€ <b>g</b>   | rünes Rp.    | 0,00           | )€ | Total     |             | 6,99 €          |
| Kur<br>Sta  | nde<br>Itus        |                                                      |                                                         | 1                                                 |                                             |             |           |               |              |                |    |           |             |                 |
| 111         |                    | NL                                                   | Artikelbez                                              | eichnung                                          |                                             |             | DAR       | Eir           | nheit        | Mg Ab          | g  | VK        |             | Gesamt          |
|             | 6,99               | 1 🏫                                                  | ASPIRIN C                                               | OFFEIN                                            |                                             | j           | ТАВ       |               | 20St         | 1              |    | 6,99      | •           | 6,99            |
|             |                    | •                                                    |                                                         |                                                   |                                             | •           |           |               |              |                |    |           |             |                 |
|             |                    |                                                      |                                                         |                                                   |                                             |             |           |               |              |                |    |           |             |                 |
| <b>•</b> 1/ | '1 Art. 🔺          |                                                      |                                                         |                                                   |                                             |             |           |               |              |                |    |           | Reservierun | g 🔻 🕂           |
| ZUfrei      | ZUpfl.             |                                                      |                                                         | .]                                                |                                             |             |           |               |              |                |    |           |             |                 |
| Bon         | Gebühr             | Acetylsalicylsä                                      | iure:                                                   |                                                   |                                             |             |           | ^             |              |                |    |           |             |                 |
| Lade        | Menge              | Als Analgetikum<br>bis 3000 mg; Kd<br>Zur Thrombozyt | n/Antipyretikum<br>r. 6–14 J.: ED 25<br>tenaggregations | : Erw. u. Jgl.: El<br>0–500 mg, TD<br>hemmung: 75 | D: 500–1000 mg<br>750–1500 mg<br>5–300 mg/d | g, TD: fall | s erforde | rlich         |              |                |    |           |             |                 |
| Storno      | Sonder<br>Position | Anbieter: Baver                                      | · Vital GmbH                                            | P7N                                               | : 05461711                                  |             |           | Lagerm        | enge: 0      |                |    | Normpacku | na: nb      |                 |
| Stra        |                    | Suchen                                               | aut idem                                                | Löschen                                           | Warenkorb                                   | Stückel     | ung       | Artikelinfo   | Risiko-Check | Vorab          | -  | Rabatt    | Packungs -  | Kredit/         |
| Alt         | F1                 | F2                                                   | markieren<br>F3                                         | F4                                                | F5                                          | FG          |           | ABDA-DB<br>F7 | F8           | lieferur<br>F9 | ng | F10       | info<br>F11 | Rechnung<br>F12 |

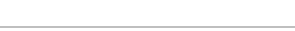

PHARMATECHNIK GmbH & Co. KG

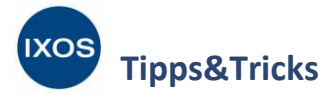

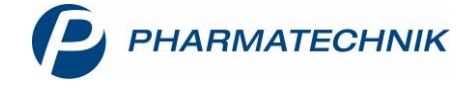

Wenn Sie das Symbol mit der Maus überfahren, sehen Sie im Tooltip die verfügbaren Bestände aller verbundenen Apotheken.

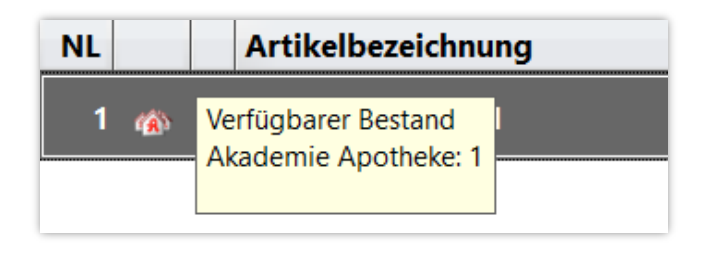

Wählen Sie **F&P-Anfrage – Strg+F11** aus, um in der Partnerapotheke anzufragen, ob der Artikel aus deren Bestand verkauft werden darf.

Angefragt werden können die meisten ABDA-gepflegten Artikel. Selbstangelegte Artikel, Artikel ohne PZN, Rezepturen und dokumentationspflichtige Artikel (BtM, Blutprodukte, T-Rezept-Artikel) können jedoch nicht übergreifend verkauft werden.

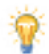

Sie können die F&P-Anfrage auch starten, wenn das Icon (m) für das Vorhandensein der vollständigen Menge in einer Partnerapotheke nicht erscheint. So lässt sich ermitteln, ob ein mehrfach gewünschter Artikel wenigstens teilweise verfügbar ist, um Ihrem Kunden schnell zu helfen.

| I Kas           | se                            |                                                      |                                                                        |                                                                       |                                        |                                              |                               |                      | ß £                                    | ≟ ⊑ ?                   | © & ×  |
|-----------------|-------------------------------|------------------------------------------------------|------------------------------------------------------------------------|-----------------------------------------------------------------------|----------------------------------------|----------------------------------------------|-------------------------------|----------------------|----------------------------------------|-------------------------|--------|
| Norma           | d                             | 6,99 €                                               | Rezept                                                                 | 0,00 €                                                                |                                        | 0,00 €                                       | grünes Rp.                    | 0,00 €               | Tota                                   | al                      | 6,99 € |
| Kunde<br>Status | ی<br>ب<br>ب                   |                                                      | i i i i i i i i i i i i i i i i i i i                                  |                                                                       |                                        |                                              |                               |                      |                                        |                         |        |
|                 |                               | NL                                                   | Artikelbezeichnun                                                      | g                                                                     | DAF                                    | Ei Ei                                        | inheit N                      | /lg Abg              | v                                      | К                       | Gesamt |
|                 | 6,99                          | • 1 🚳                                                | ASPIRIN COFFEIN                                                        |                                                                       | 🐛 ТАВ                                  |                                              | 20St                          | 1                    | 6,9                                    | 9 🖬                     | 6,99   |
| ▼ 1/1 A         | rt. 🔺                         |                                                      |                                                                        |                                                                       |                                        |                                              |                               |                      |                                        | Reservierung            |        |
| ZUfrei          | ZUpfl.                        | $\square X$                                          | <b>9</b> ]                                                             |                                                                       |                                        |                                              |                               |                      | * 🖉 [                                  |                         |        |
| Bon             | Gebühr                        | Acetylsalicylsä                                      | iure:                                                                  |                                                                       |                                        | ^                                            |                               |                      |                                        |                         |        |
| Lade            | Vlenge                        | Als Analgetikum<br>bis 3000 mg; Kd<br>Zur Thrombozyt | n/Antipyretikum: Erw.<br>r. 6–14 J.: ED 250–500<br>tenaggregationshemn | u. Jgl.: ED: 500–1000 mg<br>) mg, TD 750–1500 mg<br>nung: 75–300 mg/d | g, TD: falls erfo                      | rderlich                                     |                               |                      |                                        |                         |        |
| Storno P        | onder<br>osition              | Anbieter: Bayer                                      | Vital GmbH                                                             | PZN: 05461711                                                         |                                        | Lagern                                       | nenge: 0                      |                      | Normpack                               | ung: nb                 |        |
| Strg<br>Alt     | Ein-/<br>luszahlun<br>Strg+F1 | g Suche<br>Strg+F2                                   | Kostenträger<br>Arzt<br>Strg+F3                                        | Abholschein<br>Strg+F5                                                | Sonder<br>Positionen<br><b>Strg+F6</b> | Online Anfr.<br>Bestellung<br><b>Strg+F7</b> | Position<br>ändern<br>Strg+F8 | Rezeptschuld Strg+F9 | ProduktInfo<br>auf Display<br>Strg+F10 | F&P-Anfrage<br>Strg+F11 |        |

Es öffnet sich das Fenster Filial- & Partner-Anfrage/Reservierung.

Hier können Sie übersichtlich die Bestände des gewünschten Artikels in allen verbundenen Partnerapotheken einsehen.

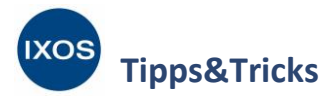

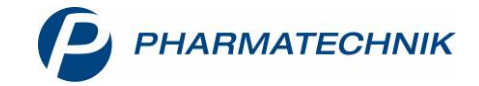

Oben rechts im Fenster können Sie die gewünschte Partnerapotheke zur Reservierung des Artikels auswählen, falls mehrere mit Ihrer Apotheke verbunden sind. Auch die angefragte Artikelmenge lässt sich hier anpassen, wenn z. B. der Bestand der Partnerapotheke geringer ist als die vom Kunden eigentlich gewünschte Packungsanzahl. In den Feldern **Kundenname** und **Kommentar** können Sie bei Bedarf weitere Informationen für die Partnerapotheke hinterlegen.

Starten Sie die Anfrage dann mit Anfragen – F11.

| sitte wählen Sie | die Apotneke zur Reservierun | gsanfrage | aus     |                    |    | <ul> <li>Akademie</li> </ul> | Аротпеке   |        |    |
|------------------|------------------------------|-----------|---------|--------------------|----|------------------------------|------------|--------|----|
| Artikelbezeichnu | ng                           | DAR       | Einheit | PZN                | NL | Angefragt                    | Bestätigt  | APO    |    |
| SPIRIN COFFEIN   | I                            | TAB       | 20 St   | 05461711           | 1  | 1                            |            | 1      | Ľ  |
|                  |                              |           |         |                    |    |                              |            |        |    |
|                  |                              |           |         |                    |    |                              |            |        |    |
|                  |                              |           |         |                    |    |                              |            |        |    |
|                  |                              |           |         |                    |    |                              |            |        |    |
| Anfrage          |                              |           |         | Rückmeldung        |    |                              |            |        |    |
| Apotheke         | Akademie Filialapotheke      |           |         | Apotheke           |    |                              |            |        |    |
| Bearbeiter       | Frau Neitzel, Anja           |           |         | Bearbeiter         |    |                              |            |        |    |
| Kundenname       | Herr Arnold                  |           |         | Beleg              |    |                              |            |        |    |
| Kommentar        | kommt in ca. 30 min vorbei   |           |         | Kommentar          |    |                              |            |        |    |
|                  |                              |           |         |                    |    |                              |            |        |    |
| Botenlieferung   |                              |           |         | Botentour          |    |                              |            |        |    |
| botermererung    |                              |           |         | botentour          |    |                              |            |        |    |
|                  |                              |           |         | Bearbeitungsstatus |    |                              |            |        |    |
|                  | 1 H . H . H                  |           |         |                    |    | Anfragan                     | Übernehmen | Abbrog | he |
| liefer-          | Volistandig                  |           |         |                    |    | Aniragen                     | UDELLETTEL | ADDIEL |    |

In der Partnerapotheke erscheint daraufhin innerhalb von wenigen Sekunden Ihre Anfrage in IXOS. Diese kann dort mit **Anfrage bearbeiten – F12** idealerweise sofort beantwortet werden.

|                  | eservierungsamrage eingeg     | -   |         |             |                      |                 |              |           |             |
|------------------|-------------------------------|-----|---------|-------------|----------------------|-----------------|--------------|-----------|-------------|
| Artikelbezeichnu | ng                            | DAR | Einheit | PZN         | Ang                  | efragt          | Bestätigt    | Verfügbar | Lagerstatus |
| ASPIRIN COFFEIN  |                               | TAB | 20 St   | 05461711    |                      | 1               | 1            | 1 💕       | POS         |
|                  |                               |     |         |             |                      |                 |              |           |             |
|                  |                               |     |         |             |                      |                 |              |           |             |
| <b>A 6</b>       |                               |     |         | D.ii elee   |                      |                 |              |           |             |
| Antrage          | Alexandre Filiple e alexandre |     |         | RUCKI       | nelaung              | - Arreste altre |              |           |             |
| Apotheke         | Akademie Filialapotheke       |     |         | A           | potheke              | Akademi         | e Apotheke   |           |             |
| Bearbeiter       | Frau Neitzel, Anja            |     |         | Be          | Bearbeiter Frau Witz |                 | zke, Felicia |           |             |
| Kundenname       | Herr Arnold                   |     |         |             | Beleg                |                 |              |           |             |
| Kommentar        | kommt in ca. 30 min vorbei    |     |         | Kor         | nmentar              |                 |              |           |             |
|                  |                               |     |         |             |                      |                 |              |           |             |
|                  |                               |     |         | Bo          | otentour             |                 |              |           |             |
| Botenlieferung   |                               |     |         | Bearbeitung | ysstatus             | 😋 Ange          | fragt        |           |             |
| Botenlieferung   |                               |     |         |             |                      |                 |              |           |             |
| Botenlieferung   |                               |     |         |             |                      |                 | Anfrage      | Anfrage   | e Ablehne   |

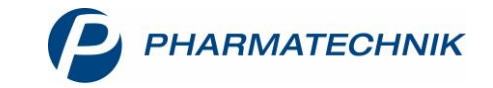

In der Ausgangsapotheke ist nun im Feld **Bearbeitungsstatus** sofort ersichtlich, dass die Anfrage zur Kenntnis genommen wurde und gerade bearbeitet wird.

Bearbeitungsstatus 😋 In Bearbeitung

Die Partnerapotheke kann die Anfrage nun bestätigen oder ablehnen. Auch die Menge in der Spalte **Bestätigt** kann bei Bedarf geändert werden. Um die Reservierung der Ware für den Kunden der Ausgangsapotheke – vollständig oder anteilig – durchzuführen, wählt der Mitarbeiter in der Partnerapotheke **Bestätigen – F12** aus. Es wird eine Packliste ausgedruckt.

| Artikelbezeichnu | ng                         | DAR | Einheit | PZN                             | Ang         | efragt  | Bestätigt | Verfügbar | Lagerstatus |
|------------------|----------------------------|-----|---------|---------------------------------|-------------|---------|-----------|-----------|-------------|
| ASPIRIN COFFEIN  | PIRIN COFFEIN              |     |         | 05461711                        |             | 1       | 1         | 1 🗳       | POS         |
| Anfrage          |                            |     |         | Rückme                          | ldung       |         |           |           |             |
| Apotheke         | Akademie Filialapotheke    | Арс | theke   | Akademi                         | ie Apotheke |         |           |           |             |
| Bearbeiter       | Frau Neitzel, Anja         |     |         | Bearbeiter Frau Witzke, Felicia |             |         |           |           |             |
| Kundenname       | Herr Arnold                |     |         |                                 | Beleg       |         |           |           |             |
| Kommentar        | kommt in ca. 30 min vorbei |     |         | Komn                            | nentar      |         |           |           |             |
| Botenlieferung   |                            |     |         | Bote                            | ntour       |         |           |           |             |
|                  |                            |     |         | Bearbeitungs                    | tatus       | 🕤 In Be | arbeitung |           |             |

Die Bestätigung erscheint nun in der Ausgangsapotheke. Die Reservierung kann mit Übernehmen – **F12** in den Verkaufsvorgang übernommen werden.

| ilial- & Partner-Ar | nfrage/Reservierung        |     |         |                    |          |               |            |              |
|---------------------|----------------------------|-----|---------|--------------------|----------|---------------|------------|--------------|
|                     |                            |     |         |                    |          | Akademie      | Apotheke   | •            |
| Artikelbezeichnu    | ng                         | DAR | Einheit | PZN                | NL       | Angefragt     | Bestätigt  | APO          |
| ASPIRIN COFFEIN     |                            | TAB | 20 St   | 05461711           | 1        | 1             | 1          | 1 🗳          |
|                     |                            |     |         |                    |          |               |            |              |
|                     |                            |     |         |                    |          |               |            |              |
|                     |                            |     |         |                    |          |               |            |              |
|                     |                            |     |         |                    |          |               |            |              |
| Anfrage             |                            |     |         | Rückmeldung        |          |               |            |              |
| Apotheke            | Akademie Filialapotheke    |     |         | Apotheke           | Akadem   | ie Apotheke   |            |              |
| Bearbeiter          | Frau Neitzel, Anja         |     |         | Bearbeiter         | Frau Wit | tzke, Felicia |            |              |
| Kundenname          | Herr Arnold                |     |         | Beleg              | Abholur  | ng Nr. 97103  |            |              |
| Kommentar           | kommt in ca. 30 min vorbei |     |         | Kommentar          |          |               |            |              |
|                     |                            |     |         |                    |          |               |            |              |
| D to 15 f           |                            |     |         |                    |          |               |            |              |
| Botenlieferung      |                            |     |         | Botentour          |          |               |            |              |
|                     |                            |     |         | Bearbeitungsstatus | 🕑 Best   | ätigt         |            |              |
| Liefer-             | Vollständig                |     |         |                    |          | Anfragen      | Übernehmen | Anfrage      |
| konditionen         | stornieren                 |     |         |                    |          |               |            | zurückziehen |
| F5                  | F7                         |     |         |                    |          | F11           | F12        | Esc          |

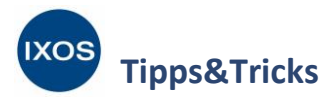

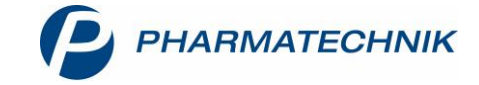

An der Kasse sehen Sie nun das geänderte 📸 Symbol, das die Reservierung der Nachliefermenge in der Partnerapotheke anzeigt. Schließen Sie den Verkauf normal ab.

| V 1         | Kasse              |                 |                       |                                    |                |            |            |             |              |        | ß      | ≞ ⊒ ?      | © & ×               |
|-------------|--------------------|-----------------|-----------------------|------------------------------------|----------------|------------|------------|-------------|--------------|--------|--------|------------|---------------------|
| Non         | mal                | 6,99 €          | Rezept                | 0,00                               | € Privat       |            | 0,0        | 00 €        | jrünes Rp.   | 0,00 € | Т      | otal       | 6,99 €              |
| A           |                    |                 |                       |                                    |                |            |            |             |              |        |        |            |                     |
| Sta         | tus                |                 |                       |                                    |                |            |            |             |              |        |        |            |                     |
|             |                    | NL              | Artikelbez            | eichnung                           |                |            | DAR        | Ei          | nheit I      | Mg Abg |        | VK         | Gesamt              |
|             | 6,99               | 1 🔬             | ASPIRIN C             | OFFEIN                             |                | i          | ТАВ        |             | 20St         | 1      |        | 5,99 🛃     | 6,99                |
|             |                    | •               |                       |                                    |                | -          |            |             |              |        |        |            |                     |
|             |                    |                 |                       |                                    |                |            |            |             |              |        |        |            |                     |
|             |                    |                 |                       |                                    |                |            |            |             |              |        |        |            |                     |
| <b>•</b> 1/ | 1 Art. 🔺           |                 |                       |                                    |                |            |            |             |              |        |        | Reservieru | ng 🔻 📑              |
| ZUfrei      | ZUpfl.             |                 | <b>(</b>              | .]                                 |                |            |            |             |              |        |        |            |                     |
| Bon         | Gebühr             | Acetylsalicylsä | ure:                  |                                    |                |            |            | ^           |              |        |        |            |                     |
|             |                    | Als Analgetikum | /Antipyretikum        | : Erw. u. Jgl.: El<br>0–500 mg. TD | D: 500–1000 mg | g, TD: fal | ls erforde | erlich      |              |        |        |            |                     |
|             | Ivienge            | Zur Thrombozyt  | enaggregations        | hemmung: 75                        | -300 mg/d      |            |            |             |              |        |        |            |                     |
| Storno      | Sonder<br>Position |                 |                       |                                    |                |            |            | ~           |              |        |        |            |                     |
|             |                    | Anbieter: Bayer | Vital GmbH            | PZN                                | : 05461711     |            |            | Lagerm      | nenge: 0     |        | Normpa | ckung: nb  |                     |
| Strg        |                    | Suchen          | aut idem<br>markieren | Löschen                            | Warenkorb      | Stücke     | lung       | Artikelinfo | Risiko-Check | Vorab- | Rabatt | Packungs - | Kredit/<br>Rechnung |
| Alt         | F1                 | F2              | F3                    | F4                                 | F5             | FG         |            | F7          | F8           | F9     | F10    | F11        | F12                 |

Nach Abschluss des Verkaufs wird ein Abholschein (F&P) für den Kunden gedruckt, mit dem dieser dann in Ihrer Partnerapotheke die fehlende Ware abholen kann.

In der Partnerapotheke wird die Abholung der reservierten Ware dann ähnlich aufgelöst wie eine normale Abholung – der Abholschein (F&P) des Kunden kann einfach eingescannt werden. Die Abholung kann aber auch mittels **Abholung – F5** in den Offenen Posten als **Faktura-Bestellung** aufgefunden und mit **Übernehmen – F12** aufgelöst werden.

Es öffnet sich dann das Fenster **Abholung (F&P) auflösen**. Mit **Als abgeholt kennzeichnen – F12** wird die Abholung schließlich aufgelöst, ggf. ist dabei noch ein Gegenscannen erforderlich.

| Abholung (F&        | ιP) auflösen     |             |          |               |                                   |                         |
|---------------------|------------------|-------------|----------|---------------|-----------------------------------|-------------------------|
| Apotheke            |                  | Belegnummer | Belegdat | um Kunde      |                                   |                         |
| Akademie            | Filialapotheke   | 97103       | 12.04.20 | 19 Herr Ar    | nold                              |                         |
|                     |                  |             |          |               |                                   |                         |
|                     |                  |             |          |               |                                   |                         |
| Menge               | Artikelbezeichnu | ing         | DAR      | Einheit       | PZN                               |                         |
| 1                   | ASPIRIN COFFEI   | N           | TAB      | 20S           | t 05461711                        |                         |
|                     |                  |             |          |               |                                   |                         |
| Ersatzartikel<br>F1 |                  |             |          | Als a<br>kenn | bgeholt<br>zeichnen<br><b>F12</b> | Schließen<br><b>Esc</b> |

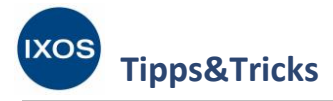

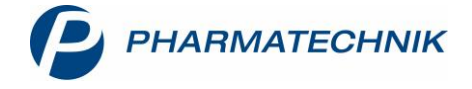

## Rechnungsstellung in der Partnerapotheke

Nachdem ein übergreifender Verkauf abgewickelt wurde und der Kunde die Ware erhalten hat, kann eine Rechnungsstellung zwischen den beteiligten Apotheken erfolgen.

Die Partnerapotheke hat Ware an den Kunden der Ausgangsapotheke abgegeben, aber noch kein Geld erhalten. Dazu liegt in der Partnerapotheke ein Umlagerungsauftrag in der **Faktura** vor.

1

Mit Klick auf das Info-Symbol ① oder mit Infotext – Strg+F6 lässt sich eine Notiz anzeigen, dass es sich hierbei um einen übergreifenden Verkauf aus der Ausgangsapotheke handelt.

| 🗳 🐨 🖢                        |                  | <b>9</b>          | <b>S</b>               | <b>e</b>          |                 |           |         |                |                | 1 0                  | <b>i</b>   |
|------------------------------|------------------|-------------------|------------------------|-------------------|-----------------|-----------|---------|----------------|----------------|----------------------|------------|
| 🥩 Faktura                    |                  |                   |                        |                   |                 |           |         |                | ß £            | . 🖵 ? 🔘              | द्ध ×      |
| Filterkriterien Kund         | de: Alle / Statu | us: Geliefert+    | Nicht fakturiert+      | Feilfakturiert (3 | 89)             |           |         |                |                |                      | 3          |
| <u>A</u> ufträge <u>L</u> ie | eferscheine      | <u>R</u> echnunge | en/Kredite <u>M</u> ał | nnungen           |                 |           |         |                |                |                      |            |
| Filter Alle noch zu f        | akturierenden    | Aufträge (S       | tatus: Geliefert)      | •                 |                 |           |         |                |                |                      |            |
| Kunde                        |                  |                   |                        | Datum 🔻           | Belegn          | r. Bea    | rbeiter | Auftragsstatus | Fakturierung   | Summe                |            |
| Akademie Filialap            | ootheke          |                   |                        | 12.04.2019        | 26712,          | /1 🙀 Witz | zke     | Geliefert      |                | 4,01                 | <b>(1)</b> |
| Bach, Berta                  |                  |                   |                        | 18.03.2019        | 26702           | '1 Hak    | e       | Geliefert      |                | 25,45                |            |
| Bier, Elma                   |                  |                   |                        | 18.03.2019        | 26701           | 2 Hak     | e       | Geliefert      |                | 32,74                |            |
| Pflugbeil, Jana              |                  |                   |                        | 14.03.2019        | 2670            | 10 Hak    | e       | Geliefert      |                | 14,50                |            |
| Pflugbeil, Jana              |                  |                   |                        | 12.03.2019        | 2669            | 6 Hak     | e       | Geliefert      |                | 25,39                |            |
| Pflugbeil, Martin            |                  |                   |                        | 12.03.2019        | 2669            | 17 Hak    | e       | Geliefert      | Teilfakturiert | 18,58                |            |
|                              |                  |                   |                        | 42.02.2040        | 266             |           |         | C 11 C 1       |                | 45.40                | -          |
|                              | Reche            | nbasis Net        | to                     | Letzte Ände       | rung 12.04.2019 | 13:02     |         |                |                |                      |            |
| Im Voraus                    | s geleistete Za  | hlung             | €                      | Letzter Bearb     | eiter Witzke    |           |         |                |                |                      |            |
| Artikelbezeichn              | nung             |                   | PZN                    | DAR               | Einheit Menge   | Gratis    | NL      | Einzelpreis G  | iesamtpreis    | Kunde                |            |
| ASPIRIN COFFE                | EIN              |                   | 05461711               | TAB               | 205t -          |           |         | 6,51           | 3,37 🔊         | Akademie Filialapoth | eke        |
| Strg                         | Filtern          | Neu               | Löschen                | Bearbeiten        | Stornieren      | NL        | Details | Drucken        | Kundeninfo     | Lief                 | erscheine  |
| Alt                          | F2               | F3                | F4                     | F5                | F6              | F7        | F8      | F9             | F10            | e                    | F12        |

Wechseln Sie in den Reiter **Rechnungen/Kredite** und erstellen Sie mit **Neu – F3** eine Rechnung. Wählen Sie als Kunde die Ausgangsapotheke aus. Nach Auswahl und Bestätigung der abzurechnenden Aufträge wird das Rechnungstotal automatisch mit Nettopreisen angeboten.

Erstellen Sie die Rechnung mit Erstellen – F12.

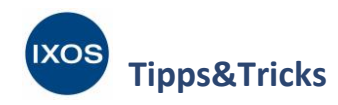

I Faktura > Rechnungs-Total

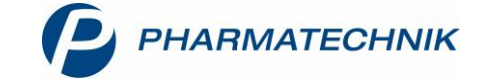

Ů L Ţ ? © ख़ ×

| Rech    | Auswahlkriterien      |         |   |                  |     |        |                |                |   |          |               |         |      |        |
|---------|-----------------------|---------|---|------------------|-----|--------|----------------|----------------|---|----------|---------------|---------|------|--------|
| N       | ame                   | Vorname |   | Zuordnung        |     |        | Rechenbasis    | Datum          | Z | u zahlen | Zahlungsbe    | dingung | Last |        |
| 🗹 Ak    | ademie Filialapotheke |         |   |                  |     |        | Netto          |                |   | 4,01     | Standard PT   |         |      |        |
|         | Netto<br>Nettol       | petrag  |   | 3,3              | 7 € | Brutto | ,<br>Bi        | uttobetrag     |   |          |               |         |      | €      |
|         | ./.F                  | Rabatt  | % | 0,00             | )€  |        |                | ./.Rabatt      | % |          |               |         |      | €      |
|         | Nettobetrag abzgl. I  | Rabatt  |   | 3,37             | ′€  | Bru    | ttobetrag ab   | zgl. Rabatt    |   |          |               |         |      | €      |
| 10      | Volle                 | MwSt.   |   | 0,64             | ŧ€  |        | ١              | olle MwSt.     |   |          |               |         |      | €      |
| i i i i | Verminderte           | MwSt.   |   | 0,00             | )€  |        | Vermino        | erte MwSt.     |   |          |               |         |      | €      |
| Det     | Bruttob               | oetrag  |   | 4,01             | €   |        |                |                | _ |          |               |         |      |        |
| Strg    |                       |         |   | Kopfdaten        |     |        | Texte          | Positionen     |   |          | Zahlart       | Rabatt  | Erst | tellen |
| Alt     |                       |         |   | bearbeiten<br>F5 |     |        | einfügen<br>F7 | anzeigen<br>F8 |   |          | ändern<br>F10 | F11     | F    | 12     |

## Drucken Sie die Rechnung aus und übergeben oder senden Sie diese an die Ausgangsapotheke.

|                                   |        | F       | Rechnung    |    |           |         |                |        |
|-----------------------------------|--------|---------|-------------|----|-----------|---------|----------------|--------|
| Menge Artikelbezeichnung          | DAR    | Einheit | Lieferdatum | Kz | VK/ZuMehr | Rabatt  | Kundenpreis    | Gesamt |
| Lieferschein Nr. 30109 vom 12.0   | 4.2019 |         |             |    |           |         |                | 3,37€  |
| 1 ASPIRIN COFFEIN                 | TAB    | 20St    | 12.04.2019  |    | 6,51€     | -3,14 € | 3,37€          | 3,37€  |
|                                   | Netto  |         |             |    |           | Nettos  | umme           | 3,37€  |
| Teilsummen 19%                    | 3,37€  |         |             |    |           | Mehrw   | ertsteuer 19 % | 0,64€  |
| Teilsummen 7%*                    | 0,00 € |         |             |    |           |         |                |        |
| Teilsummen 0%** inkl. Zuzahlungen | 0,00€  |         |             |    |           |         |                |        |
|                                   |        |         |             |    |           | Brutto  | summe          | 4,01 € |